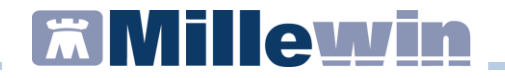

### Sommario

| INFORMAZIONI SULLE DISPOSIZIONI REGIONALI                                               |
|-----------------------------------------------------------------------------------------|
| COME REGISTRARE UNA VACCINAZIONE GIA' EFFETTUATA<br>PRECEDENTEMENTE                     |
| Categorie di rischio5                                                                   |
| Sito inoculo e via di somministrazione6                                                 |
| Come inserire il siero del vaccino utilizzato con data di scadenza<br>e lotto7          |
| Come recuperare i dati dei vaccini precedentemente inseriti8                            |
| INVIO VACCINAZIONI                                                                      |
| COME STAMPARE IL MODULO PER IL CONSENSO INFORMATO PER<br>LA CAMPAGNA ANTI-INFLUENZALE11 |
| COME INSERIRE UNA NUOVA VACCINAZIONE12                                                  |
| COME REGISTRARE LA NON ESECUZIONE DI UN VACCINO17                                       |
| COME VISUALIZZARE L'ELENCO DELLE VACCINAZIONI<br>SOMMINISTRATE                          |

#### **Regione Lazio MESIR - Registrazione vaccinazioni**

### INFORMAZIONI SULLE DISPOSIZIONI REGIONALI

Da disposizioni regionali per la registrazione del vaccino INFLUENZA:

- è obbligatorio inserire la data di somministrazione, l'opzione relativa alla campagna vaccinale, la categoria di rischio e il nome commerciale del farmaco somministrato

- sono obbligatorie anche le indicazioni relative al sito di somministrazione e alla via di somministrazione

- per gli assistiti con età uguale o superiore a 65 anni, il motivo da inserire è "Età  $\geq$  65 anni", senza considerare ulteriori patologie e/o motivazioni. Quindi la condizione età  $\geq$  65 anni va considerata motivazione prevalente sulle altre motivazioni.

Da disposizioni regionali per **la registrazione dei vaccini PNEUMOC-PCV-13** e **PNEUMOC-PPV-23** è obbligatorio inserire:

- la categoria di rischio. Per gli assistiti con età uguale o superiore a 65 anni, il motivo da inserire è "Età  $\geq$  65 anni", senza considerare ulteriori patologie e/o motivazioni. Quindi la condizione età  $\geq$  65 anni va considerata motivazione prevalente sulle altre motivazioni.

#### **Regione Lazio MESIR - Registrazione vaccinazioni**

#### COME REGISTRARE UNA VACCINAZIONE GIA' EFFETTUATA PRECEDENTEMENTE

Per effettuare la corretta registrazione di una vaccinazione nella cartella clinica di un paziente per il quale è già stato registrato un vaccino in un periodo precedente, è necessario seguire la procedura sotto riportata:

- Accedere al folder Vaccini della cartella clinica
- Fare clic sulla data di inserimento del richiamo del vaccino per accedere alla scheda di compilazione

| Terapie  | Rich | ieste  | Vaccini | consigli |      | mBds     |         | 00 0 |
|----------|------|--------|---------|----------|------|----------|---------|------|
| Scadenza | 3    | Vaccii | no      |          | Rich | Data     |         | Note |
|          |      |        |         |          |      | 00.00.00 | 000     |      |
| 02/10/21 | 0    | INFL   | UENZA   |          |      | 00.00.00 | 000 cat |      |
|          |      | INFL   | UENZA   |          |      | 02.10.20 | )20 cat |      |

• Si aprirà la scheda per la registrazione delle informazioni aggiuntive sul vaccino. Compilare la data di inserimento del vaccino

### **Regione Lazio MESIR - Registrazione vaccinazioni**

| Vaccino. Informazioni aggiuntive                                                                                                 | ×                             |
|----------------------------------------------------------------------------------------------------|-------------------------------|
| INFLUENZA                                                                                                    | <u>S</u> alva                 |
|                                                                                                    | Stampa                        |
|                                                                                                    | Annulla                       |
| Vaccinazione<br>Data: 02/10/2021  Vaccino fornito da ASL                                                                         | ) in office                   |
| ✓ facente parte di una campagna vaccinale OEseguito<br>☐ facente parte del percorso vaccinale del paziente OAltro ese<br>NON ese | o in RSA<br>ecutore<br>eguito |
| Comune di erogazione: ROMA<br>Cambia categoria di rischio                                                                        | Dose: 🗸 🗸                     |
| Reazione awersa                                                                                                    |                               |
| Sito inoculo                                                                                                    |                               |
| Note: Medico responsabile va                                                                                                    | ccinazione:                   |
| Vaccino utilizzato                                                                                                    |                               |
| Aggiungi vaccino                                                                                                    |                               |
| Lotto N° Scadenza Lotto: 00/00/0000 🛋 👘                                                                                          |                               |

#### **IMPORTANTE!**

Di seguito elenchiamo i dati che devono essere compilati obbligatoriamente in fase di inserimento del vaccino:

- data di somministrazione del vaccino
- l'opzione relativa alla campagna vaccinale
- il comune di erogazione
- la categoria di rischio
- il sito di somministrazione e la via di somministrazione
- il luogo di somministrazione (in office, a domicilio, in RSA)
- il nome del farmaco utilizzato indicando il siero o l'AIC

### **Regione Lazio MESIR - Registrazione vaccinazioni**

### Categorie di rischio

Per scegliere la categoria di rischio il medico dovrà cliccare sul tasto "Inserisci categoria di rischio".

Di seguito le nuove categorie di rischio fornito dalla lista Regione

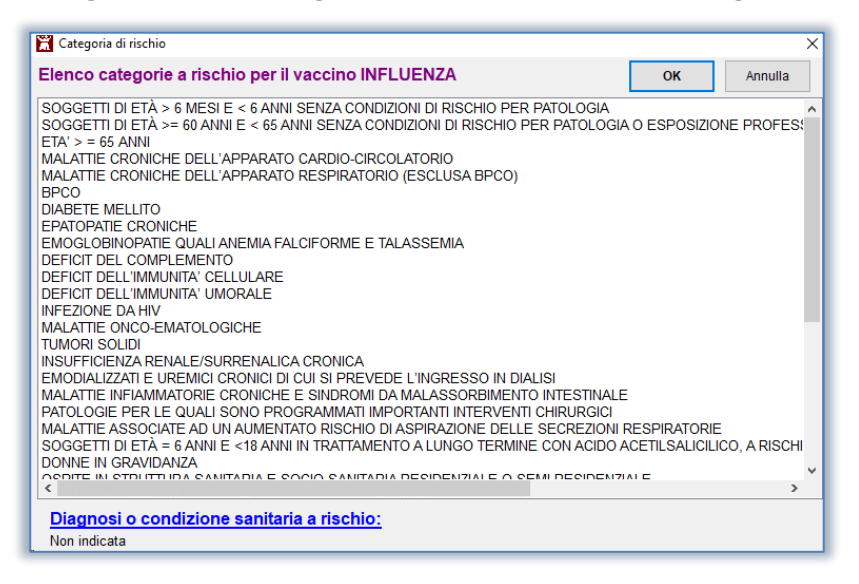

Il medico potrà in via facoltativa specificare anche la **diagnosi o la condizione sanitaria a rischio** cliccando su *"Diagnosi o condizione sanitaria a rischio"*.

### **Regione Lazio MESIR - Registrazione vaccinazioni**

Si aprirà la tabella della codifica problemi ISTAT (vedi immagine di seguito) dalla quale è possibile selezionare la patologia.

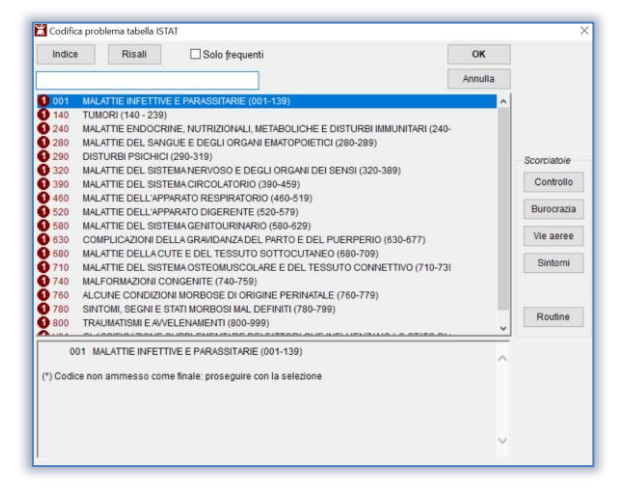

### Sito inoculo e via di somministrazione

Per scegliere il sito di somministrazione e il tipo di somministrazione cliccare sul tasto *Sito inoculo*.

#### **ATTENZIONE!**

Da specifiche regionali, l'invio di queste due informazioni è obbligatorio. Se non indicati dall'utente, come da specifiche, ai due campi vengono assegnati i valori 00.

### **Regione Lazio MESIR - Registrazione vaccinazioni**

### Come inserire il siero del vaccino utilizzato con data di scadenza e lotto

Cliccando su *Aggiungi vaccino* è indispensabile inserire il tipo di siero utilizzato ricercandolo dal prontuario dei farmaci.

| Vaccino utilizzato<br>Aggiungi vaccino |                                |
|----------------------------------------|--------------------------------|
| Lotto N°                               | Scadenza Lotto: 00/00/0000 📩 🛅 |
| Ricopia vaccino e lotto                |                                |

Nel campo "Lotto N°" e "Scadenza Lotto" inserire il numero di lotto e la scadenza.

| Vaccino utilizzato<br>Aggiungi vaccino |                              |
|----------------------------------------|------------------------------|
| Lotto N°                               | Scadenza Lotto: 00/00/0000 🗼 |
| Ricopia vaccino e lotto                |                              |

**IMPORTANTE!** Nella schermata *Scelta Farmaco* è possibile effettuare la ricerca indicando il siero oppure indicando l'AIC. Di seguito un esempio di **ricerca per AIC**:

| 🛗 Scelta f | armaco                                   | ×               |
|------------|------------------------------------------|-----------------|
| Monoc      | arafia 🎬 Controllo interazioni 🛛 Annulla | 0 <u>K</u>      |
| Farmaci    | Principi Attivi - ATC 050304017          | <u>Galenici</u> |
| CN SPIKE   | VAX BIV OMIC BA1*10F 5ML                 | ,00 NX          |
|            |                                          |                 |

### **Regione Lazio MESIR - Registrazione vaccinazioni**

### Come recuperare i dati dei vaccini precedentemente inseriti

Cliccando sul pulsante *Ricopia vaccino e lotto* verrà visualizzato l'elenco dei vaccini e lotti precedentemente già registrati.

| Vaccino utilizzato         |                                |
|----------------------------|--------------------------------|
| Aggiungi vaccino           |                                |
| Lotto N°                   | Scadenza Lotto: 00/00/0000 🔹 🔟 |
| Ricopia un vaccino e lotto |                                |

Vedi esempio riportato nell'immagine di seguito:

| Vaccino utilizzato<br>Aggiungi vaccino<br>Lotto N° | Scadenza Lotto: 00/00/0000                                                                  |
|----------------------------------------------------|---------------------------------------------------------------------------------------------|
| Ricopia un vaccino •                               | FLUAD TETRA*1SIR+AGO 23-24 Lotto N° 125725<br>FLUARIX TETRA*1SIR+AGO 22-23 Lotto N° 1233455 |

#### **INVIO VACCINAZIONI**

**IMPORTANTE!** L'invio delle vaccinazioni avviene contestualmente all'inserimento in cartella.

 Dopo aver verificato la correttezza dei dati inseriti, il medico potrà confermare la registrazione cliccando sul pulsante Salva

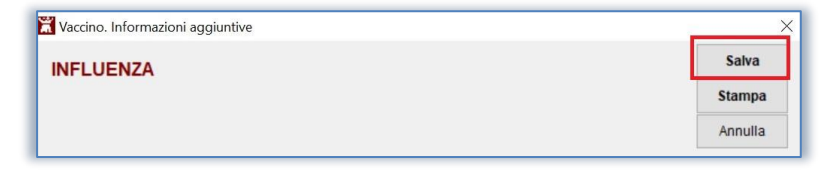

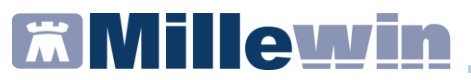

• Cliccando sul tasto *Salva* la vaccinazione sarà automaticamente inviata al server regionale e comparirà il seguente messaggio:

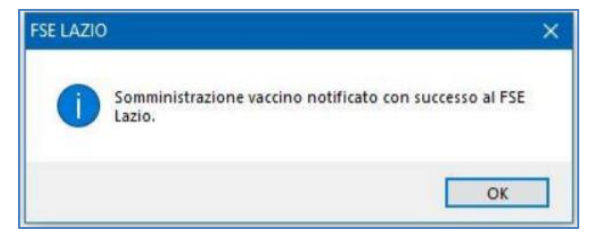

• Cliccando *OK* la vaccinazione verrà evidenziata in Millewin con la colorazione verde.

La colorazione verde indica che il vaccino è stato correttamente inviato

| Terapie          | Ric | hieste | Vaccini   | consigli | • | mBds   | i -  |     | 00 | Scadenze |
|------------------|-----|--------|-----------|----------|---|--------|------|-----|----|----------|
| Scadenza Vaccino |     | 10     | Rich Data |          |   |        | Note |     |    |          |
|                  |     |        |           |          | ( | 00.00. | 0000 |     |    |          |
| 02/10/22         |     | INFL   | UENZA     |          | ( | 00.00. | 0000 | cat |    |          |
|                  |     | INFL   | UENZA     |          |   | 02.10. | 2021 | cat |    |          |

La colorazione <mark>rossa</mark> indica che il vaccino non è stato correttamente inviato a FSE Lazio

|   | Terapie         | Ric | hieste | Vaccini | consigli  | 🔶 mBds   |         | 00 | Scadenze |
|---|-----------------|-----|--------|---------|-----------|----------|---------|----|----------|
|   | Scadenza Vaccin |     | 10     |         | Rich Data |          | Note    |    |          |
|   |                 |     |        |         |           | 00.00.00 | 000     |    |          |
|   | 02/10/22        |     | INFL   | UENZA   |           | 00.00.00 | 000 cat |    |          |
| L |                 |     | INFL   | UENZA   |           | 02.10.20 | )21 cat |    |          |

#### **IMPORTANTE!**

Nel caso in cui, per un qualsiasi motivo, l'invio della registrazione del vaccino fallisce, Millewin mostrerà il seguente messaggio a video:

### **Regione Lazio MESIR - Registrazione vaccinazioni**

| Millewin - Invio dati vaccinazione                                                                                                    | Х |  |  |  |  |
|----------------------------------------------------------------------------------------------------|---|--|--|--|--|
| Per consultare l'elenco dei pazienti con vaccinazioni non inviate,<br>andare nella maschera Ricerca pazienti di Millewin, cliccare su<br>"Personali" => "Avvisi" e selezionare "Vaccinazione non inviata<br>(INFLUENZA)" |   |  |  |  |  |
|                                                                                                    |   |  |  |  |  |
| Se vuoi nascondere questo messaggio fino al riavvio di Millewin,<br>seleziona "Non mostrare più in questa sessione"                                                                                                    |   |  |  |  |  |
| Ok                                                                                                    |   |  |  |  |  |
| 🔲 Non mostrare più in questa sessione                                                                                                    |   |  |  |  |  |

L'utente viene informato che è possibile visualizzare l'elenco dei pazienti il cui invio della registrazione del vaccino è fallito da *Ricerca paziente* scegliendo di visualizzare i pazienti *Personali* ed infine cliccando su *Avvisi* 

| -Pazient                     | i di                                        |
|------------------------------|---------------------------------------------|
| ⊖Tutti                       | Personali                                   |
| Cerca in<br>Tutto I<br>Scade | n<br>'archivio () Agenda<br>nze () Registro |
| Vaccinaz                     | ione non inviata (AN 🖂                      |
| Vaccinaz                     | ione non inviata (ANTI F                    |

### **Regione Lazio MESIR - Registrazione vaccinazioni**

### COME STAMPARE IL MODULO PER IL CONSENSO INFORMATO PER LA CAMPAGNA ANTI-INFLUENZALE

Le disposizioni regionali per la campagna antinfluenzale stabiliscono che il MMG deve poter stampare il modulo per il consenso informato, che sarà precompilato con i dati inseriti dal medico al momento della registrazione della vaccinazione.

Le ultime disposizioni regionali richiedono la presa visione con firma dell'assistito.

Di seguito riportiamo la procedura per stampare il relativo modulo.

- Compilare tutti i campi per la registrazione del vaccino
- Fare clic sul pulsante:
- La vaccinazione sarà automaticamente inviata al server regionale e comparirà automaticamente il seguente messaggio:

Stampa

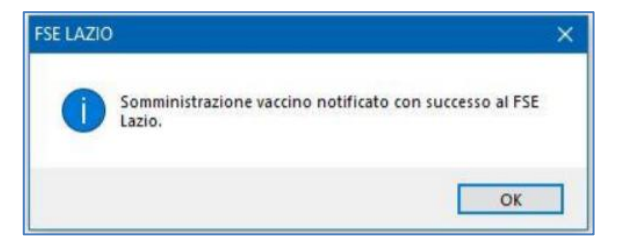

• Cliccando OK, verrà visualizzato il seguente messaggio:

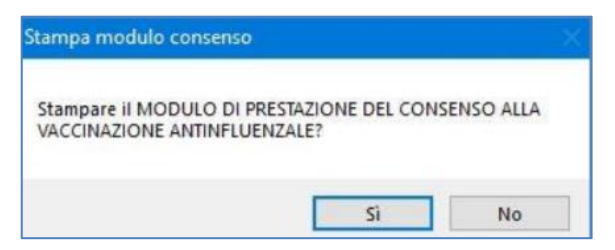

### **Regione Lazio MESIR - Registrazione vaccinazioni**

- Rispondere di *Sì* per visualizzare il modulo precompilato e procedere con la stampa
- Chiudere il pdf del modulo visualizzato a video. Verrà mostrato il seguente messaggio a video

| Desideri salvare la stampa come ce |            |
|------------------------------------|------------|
|                                    | rtificato? |
|                                    |            |

• Rispondere di *Sì* se si desidera salvare il modulo per il consenso informato nel folder Certificati della cartella del paziente, che verrà mostrato come di seguito:

| Accertamenti | Pressione   | Certificati | Ese | nz.    | <u>Intolleranze</u> % |
|--------------|-------------|-------------|-----|--------|-----------------------|
|              | Certificati |             | gg  | Inizio | scadenza              |
| 02.10.21     | (           |             |     |        |                       |
| 02.10.21     | Vacc. INFLU | ENZA        |     |        | <b>.</b>              |

### COME INSERIRE UNA NUOVA VACCINAZIONE

Per effettuare la registrazione di una vaccinazione nella cartella clinica di un paziente che esegue per la prima volta il vaccino, seguire la procedura sotto riportata.

• Accedere al folder Vaccini della cartella clinica

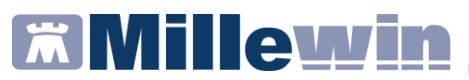

• Fare un doppio clic nel campo *Vaccino* per accedere alla scheda di compilazione

| Terapie  | Ric | hieste | Vaccini | consigli | 🔶 mBds    | 00   | Scadenze |
|----------|-----|--------|---------|----------|-----------|------|----------|
| Scadenza | 9   | Vaccii | no      |          | lich Data | Note |          |
|          |     |        |         |          | 00.00.00  | 000  |          |
|          |     |        |         |          |           |      |          |

• Si apre la schermata Lista Vaccini

| ដ Lista vaccini   |   |                 |                                                                                                 |             | _        |             |                 |
|-------------------|---|-----------------|-------------------------------------------------------------------------------------------------|-------------|----------|-------------|-----------------|
|                   |   | cerca anch      | e le patologie                                                                                  |             |          | 0 <u>K</u>  | <u>A</u> nnulla |
| ACTHIB            | ^ | Haemofilus B    |                                                                                                 |             |          |             |                 |
| ADJUVANTED TRIV   |   |                 |                                                                                                 |             |          |             |                 |
| ANTI H.ZOSTER     |   | Haemofilus B    | <nessuna preceder<="" td=""><td>nte vaccina</td><td>azione&gt;</td><td></td><td></td></nessuna> | nte vaccina | azione>  |             |                 |
| ANTI HPV          |   |                 |                                                                                                 |             |          |             |                 |
| APEXXNAR          |   |                 |                                                                                                 |             |          |             |                 |
| AVAXIM            |   |                 |                                                                                                 |             |          |             |                 |
| AVAXIM SUSPENSION |   |                 |                                                                                                 |             |          |             |                 |
| BCG INTRADERMIQUE |   |                 |                                                                                                 |             |          |             |                 |
| BEXSERO           |   |                 |                                                                                                 |             |          |             |                 |
| BOOSTRIX          |   |                 |                                                                                                 |             |          |             |                 |
| BOOSTRIX TETRA    |   |                 |                                                                                                 |             |          |             |                 |
| CERVARIX          |   |                 |                                                                                                 |             |          |             |                 |
| CHIROMAS          |   |                 |                                                                                                 |             |          |             |                 |
| COLERA            |   | < non specifica | ato >                                                                                           |             |          |             |                 |
| COMIRNATY         |   | ACTHIB*IM 1FL   | 1D LIOF+SIR                                                                                     | <u>Mc</u>   | onografi | a AIC: 0284 | <u>173015</u>   |
| COMIRNATY ORIG ON |   | ACTHIB*IM 1FL   | 1D LIOF+SIR                                                                                     | Mo          | onografi | a AIC: 7000 | 039997          |
| COMIRNATY ORIG ON |   |                 |                                                                                                 |             |          |             |                 |
| COMIRNATY ORIGINA |   |                 |                                                                                                 |             |          |             |                 |
| COVAXIS           | v |                 |                                                                                                 |             |          |             |                 |

- Nella maschera della lista vaccini è possibile:
  - ricercare la tipologia di vaccino da inserire (es. *INFLUENZA*) o effettuare la ricerca indicando il siero (es. FLUAD TETRA)
  - visualizzare i precedenti vaccini registrati in cartella
  - $\circ$  ~ visualizzare i sieri disponibili correlati al tipo di vaccino

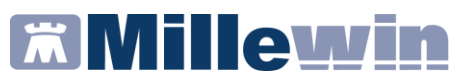

• Indicare la tipologia di vaccino da inserire (es. INFLUENZA).

| ដ Lista vaccini |                                                          |
|-----------------|----------------------------------------------------------|
| influenza       | Cerca anche le patologie                                 |
|                 |                                                          |
| INFLUENZA       | Influenza                                                |
| INFLUENZA AH1N1 |                                                          |
|                 | Influenza                                                |
|                 | 12/10/22 FLUAD TETRA*1SIR 0,5ML+AGO 22- INFLUENZA        |
|                 |                                                          |
|                 |                                                          |
|                 |                                                          |
|                 |                                                          |
|                 |                                                          |
|                 |                                                          |
|                 |                                                          |
|                 |                                                          |
|                 |                                                          |
|                 | < non specificato >                                      |
|                 | ADJUVANTED TRIV*10SIR0,5ML+AG(Monograma AIC: 700080334   |
|                 | CHIROMAS*10SIR 0,5ML+AGO 20-21 Monografia AIC: 700079801 |
|                 | EFLUELDA*1SIR 0,7ML+AGO 22-23 Monografia AIC: 048644049  |
|                 | FLUAD TETRA*10SIR 0,5ML+AGO 22 Monografia AIC: 048797031 |
|                 | FLUAD TETRA*1SIR 0,5ML+AGO 22- Monografia AIC: 048797017 |
|                 | · · · · · · · · · · · · · · · · · · ·                    |

- In questa fase il medico può scegliere tra una delle seguenti modalità:
  - procedere senza selezionare uno dei sieri proposti e, quindi, scegliere la voce "non specificato". Il siero essendo campo obbligatorio per l'invio alla regione dovrà comunque essere selezionato nella fase successiva. Cliccando su "non specificato" e successivamente su "OK" si apre la schermata delle informazioni aggiuntive da compilare per completare la registrazione

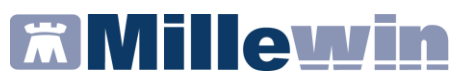

o selezionare un siero tra quelli in elenco (es. FLUAD TETRA)

| ដ Lista vaccini |                                               |                            |
|-----------------|-----------------------------------------------|----------------------------|
| influenza       | cerca anche le patologie                      | O <u>K</u> <u>A</u> nnulla |
| INFLUENZA       | Influenza                                     |                            |
| INFLUENZA AH1N1 |                                               |                            |
|                 | Influenza<br>12/10/22 FLUAD TETRA*1SIR 0,5ML+ | AGO 22- INFLUENZA          |
|                 |                                               |                            |
|                 |                                               |                            |
|                 |                                               |                            |
|                 |                                               |                            |
|                 |                                               |                            |
|                 |                                               |                            |
|                 | EFLUELDA*1SIR 0.7ML+AGO 22-23                 | Monografia AIC: 048644049  |
|                 | FLUAD TETRA*10SIR 0,5ML+AGO 22                | Monografia AIC: 048797031  |
|                 | FLUAD TETRA*1SIR 0,5ML+AGO 22-                | Monografia AIC: 048797017  |
|                 | FLUARIX TETRA*10SIR 0,5ML22-23                | Monografia AIC: 043132063  |
|                 | FLUARIX TETRA*1SIR 0,5ML                      | Monografia AIC: 700045887  |
|                 | FLUARIX TETRA*1SIR 0,5ML 22-23                | Monografia AIC: 043132051  |

 visualizzare solo i farmaci della campagna vaccinale in corso attivando l'opzione "mostra solo i farmaci forniti dalla ASL"

### **Regione Lazio MESIR - Registrazione vaccinazioni**

| ដ Lista vaccini |                                                                                  |                             |
|-----------------|----------------------------------------------------------------------------------|-----------------------------|
| influe          | cerca anche le patologie                                                         | O <u>K</u> <u>A</u> nnulla  |
|                 | mostra solo i farmaci forniti dalla A                                            | \SL                         |
| INFLUENZA       | Influenza                                                                        |                             |
| INFLUENZA AH1N1 |                                                                                  |                             |
|                 | Influenza <nessuna precedente="" th="" vaccina:<=""><th>zione&gt;</th></nessuna> | zione>                      |
|                 |                                                                                  |                             |
|                 |                                                                                  |                             |
|                 |                                                                                  |                             |
|                 |                                                                                  |                             |
|                 |                                                                                  |                             |
|                 |                                                                                  |                             |
|                 |                                                                                  |                             |
|                 |                                                                                  |                             |
|                 | EFLUELDA*1SIR+AGO 23-24                                                          | Monografia AIC: 048644049 ^ |
|                 | FLUAD TETRA*10SIR+AGO 23-24                                                      | Monografia AIC: 048797031   |
|                 | FLUAD TETRA*1SIR+AGO 23-24                                                       | Monografia AIC: 048797017   |
|                 | FLUARIX TETRA*10SIR+AGO 23-24                                                    | Monografia AIC: 043132063   |
|                 | FLUARIX TETRA*1SIR+AGO 23-24                                                     | Monografia AIC: 043132051   |
|                 | FLUCELVAX TETRA*10SIR+A 23-24                                                    |                             |

ATTENZIONE: l'opzione viene mostrata solo per le vaccinazioni di cui è stato fornito il codice AIC da parte della Regione.

• Successivamente fare clic su *OK*. Si apre la schermata delle informazioni aggiuntive da compilare per completare la registrazione.

### **Regione Lazio MESIR - Registrazione vaccinazioni**

### COME REGISTRARE LA NON ESECUZIONE DI UN VACCINO

Di seguito riportiamo la procedura per registrare in cartella la NON esecuzione di un vaccino.

- Accedere alla cartella del paziente
- Accedere al folder Vaccini della cartella clinica
- Fare clic sulla data di inserimento del richiamo del vaccino, se si tratta di un richiamo. In caso contrario fare doppio clic sulla colonna *Vaccino*, per visualizzare la lista dei vaccini disponibili e scegliere il vaccino di interesse (ad esempio: Influenza)
- Si aprirà la scheda per la registrazione delle informazioni aggiuntive sul vaccino
- Fare clic su NON ESEGUITO

| 🕺 Vaccino. Informazioni aggiuntive                                                                                                    | ×                                                                                                    |
|----------------------------------------------------------------------------------------------------|----------------------------------------------------------------------------------------------------|
| INFLUENZA                                                                                                    | Salva                                                                                                    |
|                                                                                                    | S <u>t</u> ampa                                                                                                 |
|                                                                                                    | Annulla                                                                                                    |
| Vaccinazione<br>Data: 02/10/2021 → 💌 ∨ Vaccino fornito da ASL<br>✓ facente parte di una campagna vaccinale<br>facente parte del percorso vaccinale del paziente<br>Comune di erogazione: ROMA<br>Cambia categoria di rischio | Eseguito in office     Eseguito a domicilio     Eseguito in RSA     Altro esecutore     NON eseguito      Dose: |
| Reazione awersa                                                                                                    |                                                                                                    |

- Verrà visualizzata la seguente lista di motivazioni, contenente le due voci evidenziate nell'immagine seguente:
  - Dissenso informato temporaneo
  - ✓ Dissenso informato definitivo

### **Regione Lazio MESIR - Registrazione vaccinazioni**

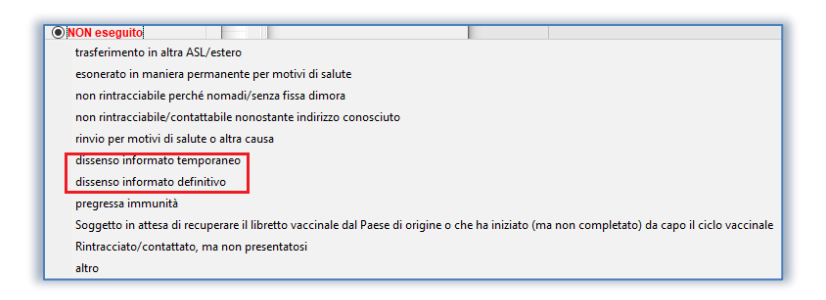

• Fare clic su Salva.

Altrimenti fare clic su *Stampa* per stampare il modulo per il consenso/dissenso informato.

Rispondere di *Sì* per visualizzare il modulo precompilato e procedere con la stampa.

Chiudere il pdf del modulo visualizzato a video. Verrà mostrato il seguente messaggio a video

| ertificato   |                    |                |
|--------------|--------------------|----------------|
| Desideri sal | ware la stampa com | e certificato? |
|              | Sì                 | No             |

Rispondere di *S*ì se si desidera salvare il modulo per il dissenso nel folder *Certificati* della cartella del paziente

 Nel folder Vaccini la mancata esecuzione della vaccinazione verrà visualizzata nel seguente modo:

| Terapie  | Richieste | Vaccini | consigli | 🔶 mBds    |         | 00      | Scadenze |
|----------|-----------|---------|----------|-----------|---------|---------|----------|
| Scadenza | a Vacci   | no      |          | Rich Data |         | Note    |          |
|          |           |         |          | 00.00.0   | 000     |         |          |
| 02/10/22 | INFL      | UENZA   |          | 00.00.0   | 000 cat |         |          |
|          | INFL      | UENZA   |          | 02.10.2   | 021 cat | Non ese | guito    |

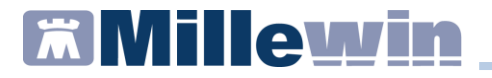

### COME VISUALIZZARE L'ELENCO DELLE VACCINAZIONI SOMMINISTRATE

Per visualizzare le somministrazioni che il MMG ha effettuato per un determinato vaccino seguire le indicazioni riportate di seguito.

- Fare clic su *Scambio dati -> Integrazione Lazio*
- Fare clic su Strumenti -> Visualizza elenco vaccinazioni

| 🛣 Integrazione Millewin - LAZIO |                          |   |  |  |  |  |  |
|---------------------------------|--------------------------|---|--|--|--|--|--|
| Strumenti                       | ?                        |   |  |  |  |  |  |
| Opzio<br>Visual                 | ni<br>izza Medici UCP    | > |  |  |  |  |  |
| Visual                          | izza elenco vaccinazioni |   |  |  |  |  |  |

Verrà mostrata la seguente videata:

| Elenco vaccinazioni                          | x |
|----------------------------------------------|---|
| Parametri ricerca                            |   |
| elenco di tutte le vaccinazioni del paziente |   |
| Somministrazione dal 01/10/18 al 28/09/23    |   |
| Vaccino                                      |   |
| Ricerca                                      |   |

✓ lasciando il flag su *elenco di tutte le vaccinazioni del paziente* sarà possibile, solo per il paziente preso in visita, visualizzare le seguenti informazioni di tutte le vaccinazioni somministrate: vaccino, data di somministrazione, dose, eventuale registrazione inserita in Millewin

### **Regione Lazio MESIR - Registrazione vaccinazioni**

✓ togliendo il flag su *elenco di tutte le vaccinazioni del paziente* sarà possibile visualizzare l'elenco di tutti i pazienti vaccinati per il periodo indicato (ogni estrazione prevede un intervallo temporale di un anno tra data inizio e data fine) in base al vaccino selezionato. Verranno visualizzate, per ogni paziente, le seguenti informazioni: nome del farmaco, data di registrazione e somministrazione, dose ed eventuale registrazione inserita in Millewin